| 作者<br>作者<br>作者<br>作者<br>作者<br>作者<br>作者<br>た<br>作用<br>た<br>一<br>作用<br>本<br>本<br>の<br>で<br>た<br>の<br>で<br>の<br>で<br>た<br>の<br>で<br>の<br>の<br>の<br>で<br>の<br>の<br>の<br>の                   | Eric_Shiu<br><b>口何儲存</b><br>平台<br><i>VinPAC</i><br>/ <i>iewPAC</i><br>, 調整背光序<br>Cutility, 點刻<br>cklight settin<br>2.0] | 版本<br>Viewl<br>高度,請依<br>選 Genera<br>ngs 按鍵。         | 1.0.0<br>PAC LC<br>OS 版本<br>N/A<br>所有版本<br>配下列步驟<br>al 頁籤。 | 日期<br>CD 的意<br>::::::::::::::::::::::::::::::::::::                                                              | 2018/04/27<br>寄光亮度第<br>PAC u<br>所                                                                                                    | 頁碼<br>CDCCCCCCCCCCCCCCCCCCCCCCCCCCCCCCCCCCC | 1/2        |
|----------------------------------------------------------------------------------------------------|----------------------------------------------------------------------------------------------------|-----------------------------------------------------|------------------------------------------------------------|----------------------------------------------------------------------------------------------------|----------------------------------------------------------------------------------------------------|---------------------------------------------|------------|
| 使用者可依需求<br>使用者可依需求<br>使服者可依需求<br>使驟1: 執行PAC<br>使驟2: 點擊 Bac<br>AC Utility [1.2.2<br>Fle Help<br>General Display 1<br>General Display 1<br>Backplane Bat<br>Battery1 : O<br>Configure the | 口何儲存<br>平台<br><i>NinPAC</i><br>/ <i>iewPAC</i><br>,調整背光序<br>CUtility,點<br>Cklight settin<br>2.0]                        | E Viewl                                             | PAC LC<br>OS 版本<br>N/A<br>所有版本<br>配下列步驟<br>al 頁籤。          | CD 的译                                                                                                    | 与光亮度高<br>PAC u<br>所<br>が                                                                                                    | せ<br>が<br>版本                                |            |
| 應用於:<br>使用者可依需求<br>意開者可依需求<br>意聽1:執行PAC<br>意聽2:點擊 Bac<br>AC Utility [1.2.2<br>File Help<br>General Display [1]<br>Backplane Bat<br>Battery1 : Ol<br>Configure the                       | 平台<br>NinPAC<br>/iewPAC<br>,調整背光序<br>Utility,點<br>Utility,點<br>cklight settin<br>2.0]                                   | 高度,請依<br>選 <b>Genera</b><br>ngs 按鍵。                 | OS版本<br>N/A<br>所有版本<br>照下列步騩<br>al 頁籤。<br>e Information    | Auto Execu                                                                                                    | PAC u<br>所<br>所<br>2                                                                                                    | tility 版本<br>N/A<br>有版本                     |            |
| 中国<br>使用者可依需求<br>使驟1:執行PAC<br>使驟2:點擊 Bac<br>AC Utility [1.2.2<br>Fle Help<br>General Diplay 1<br>Backplane Bat<br>Battery1 : O<br>Configure the                                         | 平日<br>NinPAC<br>/iewPAC<br>/ 調整背光序<br>C Utility,點刻<br>Cklight settin<br>2.0]<br>IP Config [ Net                         | 高度,請依<br>選 <b>Genera</b><br>ngs 按鍵。                 | N/A<br>所有版本<br>照下列步驟<br>al 頁籤。<br>e Information            | Auto Execu                                                                                                    | FAC u                                                                                                    | UIIIY 版本<br>N/A<br>有版本                      |            |
| 使用者可依需求<br>使驟1:執行PAC<br>使驟2:點擊 Bac<br>PAC Utility [1.2.2<br>Fie Help<br>General Diplay 1<br>Backplane Bat<br>Battery1 : Of<br>Configure the                                             | /iewPAC<br>,調整背光序<br>C Utility,點<br>Cklight settin<br>2.0]<br>IP Config Net                                             | 亮度,請依<br>選 <b>Genera</b><br>ngs 按鍵。<br>twork Device | 所有版本<br>照下列步驟<br>al 頁籤。<br>e Information                   | Auto Execu                                                                                                    | 所 z                                                                                                    | 有版本<br>L                                    |            |
| 使用者可依需求<br>を驟1:執行PAC<br>を驟2:點擊 Bac<br>AC Utility [1.2.2<br>Fie Help<br>General Diplay 1<br>Backplane Bat<br>Battery1 : O<br>Configure the                                               | ,調整背光序<br>C Utility,點<br>cklight settin<br>2.0]<br>IP Config Net                                                        | 高度,請依<br>選 <b>Genera</b><br>ngs 按鍵。<br>twork Device | 照下列步驟<br>al 頁籤。<br>e Information                           | 發定:<br>Auto Execu                                                                                                | tion Potery Eve                                                                                                    | cution M.                                   | ] ×<br>∢ ▶ |
| PAC Utility [1.2.2<br>File Help<br>General Display 1<br>General Display 1<br>Backplane Bat<br>Battery1 : Of<br>Configure the                                                            | 2.0]<br>IP Config Net                                                                                                   | twork Device                                        | e Information                                              | Auto Execu                                                                                                    | tion Potary Evo                                                                                                    | cution M.                                   |            |
| Backplane Bat<br>Battery1 : Of<br>Configure the                                                                                                    |                                                                                                    |                                                     | · 步驟1                                                      | T AUM EXECU                                                                                                    |                                                                                                    | ւսսօոլուլ                                   |            |
|                                                                                                    | attery<br>DK                                                                                                    | PAC U                                               | tility<br>Ok<br>ne server                                  | Welcome<br>This tool (<br>use PAC (<br>Task Bar (<br>A<br>A<br>HIVE Reg<br>A<br>M<br>Enable<br>Enable<br>Configu | to use PAC Utilit<br>will help you eas<br>Setting:<br>uto Hide<br>Iways On Top<br>istry:<br>uto Save To Flas<br>Iaunal Save To Flas<br>a Autorun in plug<br>e Autorun in plug | y to<br>h (Default)<br>步驟 2<br>ging Ticro s | isk<br>SD  |
| <b>步驟 3:</b> 調整亮度                                                                                                    |                                                                                                    |                                                     |                                                            |                                                                                                    |                                                                                                    |                                             |            |

| 分類                              | 在 WinCE PA                                                               | C系統和   | 應用時常見問      | 归題           |            | 编號 | 2-024-01 |
|---------------------------------|--------------------------------------------------------------------------|--------|-------------|--------------|------------|----|----------|
| 作者                              | Eric_Shiu                                                                | 版本     | 1.0.0       | 日期           | 2018/04/27 | 頁碼 | 2/2      |
| 步驟 4:<br>Backlight<br>Brightne: | 點擊Save the setting<br>Brightness_Setting<br>ss value: U<br>Save the sett | gs按鈕,  | 儲存設定值       | ×<br>步驟 4    | 步驟 3       |    |          |
|                                 |                                                                          |        |             |              |            |    |          |
|                                 |                                                                          |        |             |              |            |    |          |
|                                 |                                                                          |        |             |              |            |    |          |
|                                 |                                                                          |        |             |              |            |    |          |
|                                 |                                                                          | ICP DA | S Co., Ltd. | Technical do | cument     |    |          |